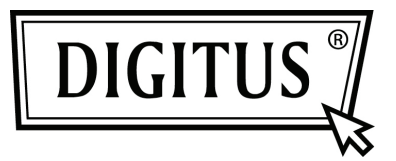

## DRAHTLOSER 11N PROJEKTOR-SERVER

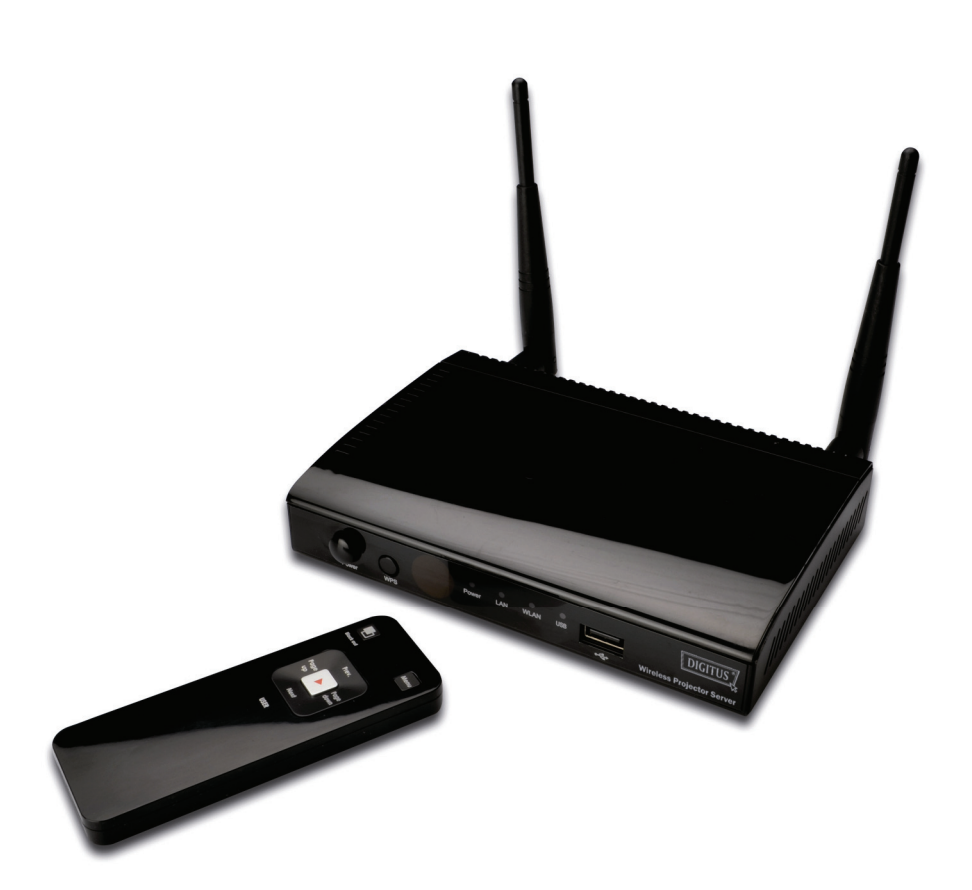

Kurzanleitung DN-70300 Vielen Dank, dass Sie sich für diesen Drahtlos-Projektor-Server entschieden haben!

Vergewissern Sie sich bitte, dass alle Zubehörteile mitgeliefert wurden, bevor Sie diesen Projektor-Server benutzen.

## Lieferumfang

| Artikel                        | Menge |
|--------------------------------|-------|
| Drahtlos-Projektor-Server      | 1     |
| Netzteil                       | 1     |
| Netzwerkkabel                  | 1     |
| Fernbedienung                  | 1     |
| Gummifüße                      | 4     |
| Antenne                        | 2     |
| CR-2302 Lithium-Knopfzelle     | 1     |
| (installiert in Fernbedienung) |       |
| CD (Bedienungsanleitung)       | 1     |

## Drahtlos-Projektor-Server einrichten

Bitte folgen Sie den nachstehenden Schritten zum Einrichten des Projektor-Servers

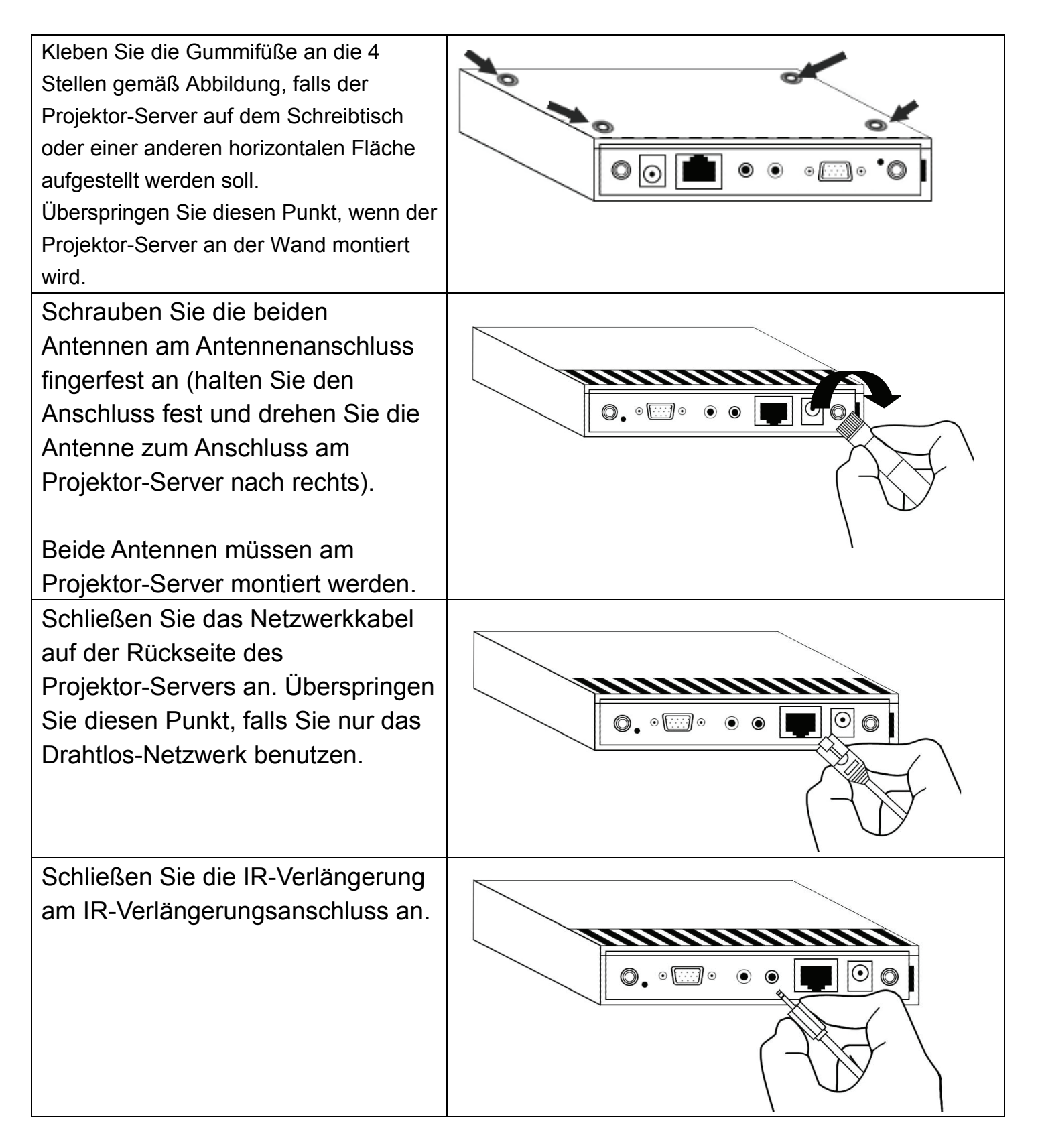

| Schließen Sie das Audiokabel am<br>Audioausgang und das andere<br>Ende am Audioeingang Ihres<br>Projektors oder Audioverstärkers<br>an.<br>Überspringen Sie diesen Punkt,<br>falls Ihr Projektor keinen<br>Audioeingang hat oder Sie kein<br>Audio benutzen. |  |
|----------------------------------------------------------------------------------------------------|--|
| Schließen Sie das Videokabel am<br>Videoausgang und das andere<br>Ende am VGA-Eingang des<br>Projektors oder Monitors an.                                                                                                    |  |
| Schließen Sie das Netzteil an einer<br>Steckdose und das Netzteilkabel<br>am Netzteileingang des<br>Projektor-Servers an.                                                                                                    |  |
| Schließen Sie das Netzteil an einer<br>Steckdose an.                                                                                                    |  |

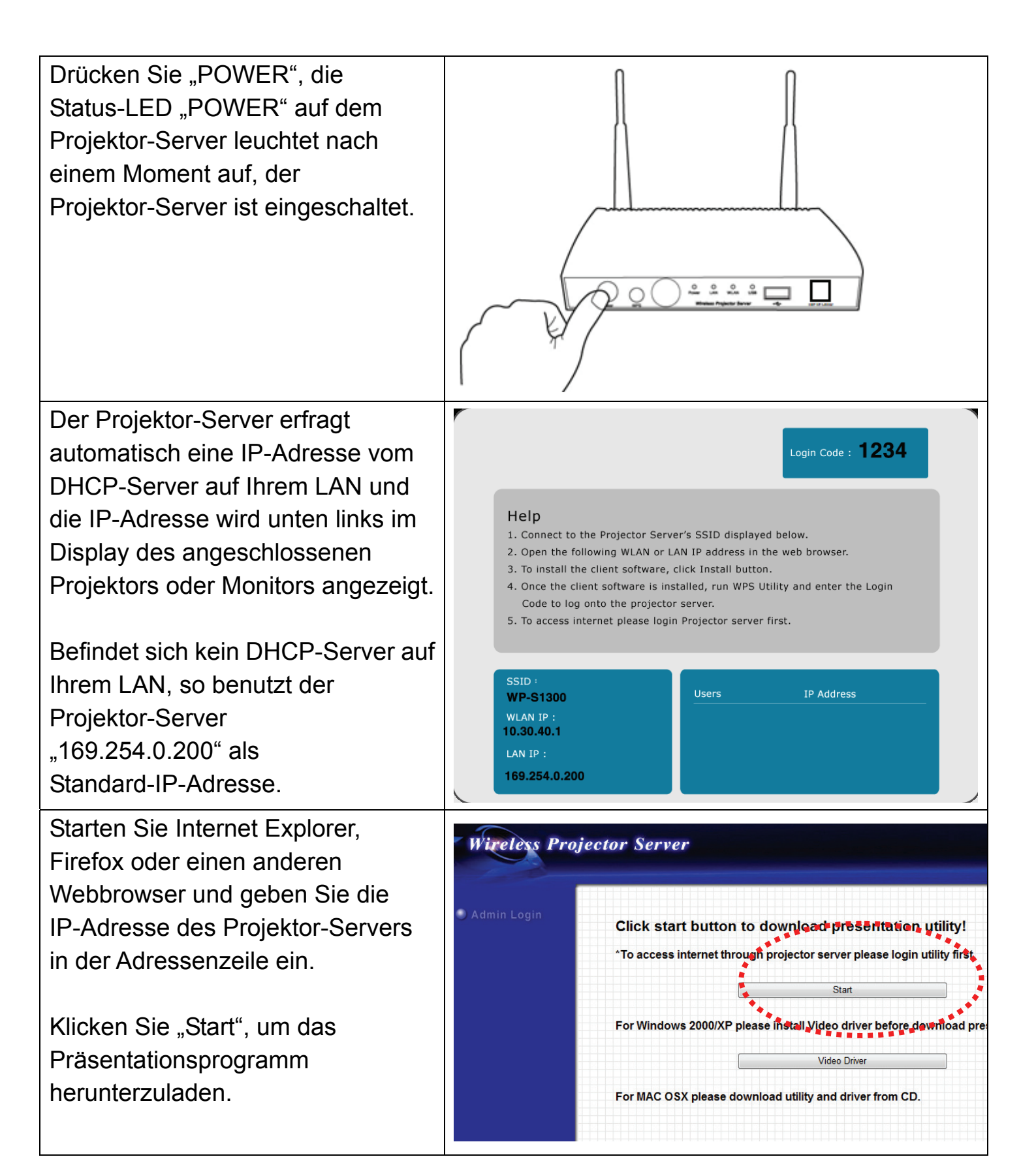

| Klicken Sie bei Anzeige dieser<br>Mitteilung "Run".                    | File Download - Security Warning         Do you want to run or save this file?         Image: WPS-1300 Setup.msi         Type: Windows Installer Package, 2.39 MB         From: 192.168.94.102         Image: While files from the Internet can be useful, this file type can potentially harm your computer. If you do not trust the source, do not run or save this software. What's the risk?                         |
|------------------------------------------------------------------------|----------------------------------------------------------------------------------------------------|
| Klicken Sie "Run", um die<br>Installation des Programms zu<br>starten. | Internet Explorer - Security Warning         The publisher could not be verified. Are you sure you want to run this software?         Name: WP5-1300%20Setup.msi         Publisher: Unknown Publisher         Run       Don't Run         It is file does not have a valid digital signature that verifies its publisher. You should only run software from publishers you trust. How can I decide what software to run? |
| Klicken Sie bei Anzeige dieser<br>Mitteilung "Unblock".                | Windows Security Alert X<br>To help protect your computer, Windows Firewall has blocked<br>some features of this program.                                                                                                    |
| (Klicken Sie nicht "Unblock", so wird<br>das Programm unbrauchbar).    | Do you want to keep blocking this program?<br>Name: WPS<br>Publisher: Unknown<br>Keep Blocking Unblock Ask Me Later<br>Windows Firewall has blocked this program from accepting connections from the<br>Internet or a network. If you recognize the program or trust the publisher, you can<br>unblock it. When should I unblock a program?                                                                              |

| <ul> <li>Das Programm sucht nach<br/>Projektor-Servern auf Ihrem<br/>Netzwerk. Haben Sie mehr als<br/>einen Projektor-Server, so treffen<br/>Sie die Auswahl im Ausklappmenü<br/>"Server IP", dann:</li> <li>1) Geben Sie zur Identifizierung im<br/>Feld "Login Name" einen<br/>Benutzernamen ein. Der Name<br/>Ihres Computers wird anderenfalls<br/>als Standard benutzt.</li> <li>2) Geben Sie im Feld "Login<br/>Code" den 4-stelligen Login-Code</li> </ul> | Wireless Projector Server<br>Server IP:<br>User Name:<br>PattyNB<br>Login Code:<br>6753<br>OK<br>Cancel Search<br>Wireless Projector Server<br>Mireless Projector Server<br>Login Code : 6753<br>Cancel & Search<br>Cancel & Search<br>Mireless Projector Server<br>Login Code : 6753<br>Help<br>1. Oncet to the Projector Server's SSID displayed below.<br>3. One the following WLAN or LAN IP address in the web browser.<br>3. One the client software, click Install button.<br>4. One the client software, click Install button. |
|----------------------------------------------------------------------------------------------------|----------------------------------------------------------------------------------------------------|
| <ul> <li>ein, der unten rechts im Projektor-<br/>oder Monitordisplay angezeigt wird.</li> <li>3) Klicken Sie </li> <li>Projektor-Server anzumelden.</li> </ul>                                                                                                    | 5. To access internet please login Projector server first.<br>SSID :<br>projector<br>WLAN IP :<br>169.254.0.200<br>LAN IP :<br>10.30.40.1                                                                                                    |
| Ist die Displavauflösung Ihres                                                                                                    |                                                                                                    |
| Computers night 1024 x 768 so                                                                                                    |                                                                                                    |
| andert sich Ibre PC_Auflösung                                                                                                    |                                                                                                    |
|                                                                                                    |                                                                                                    |

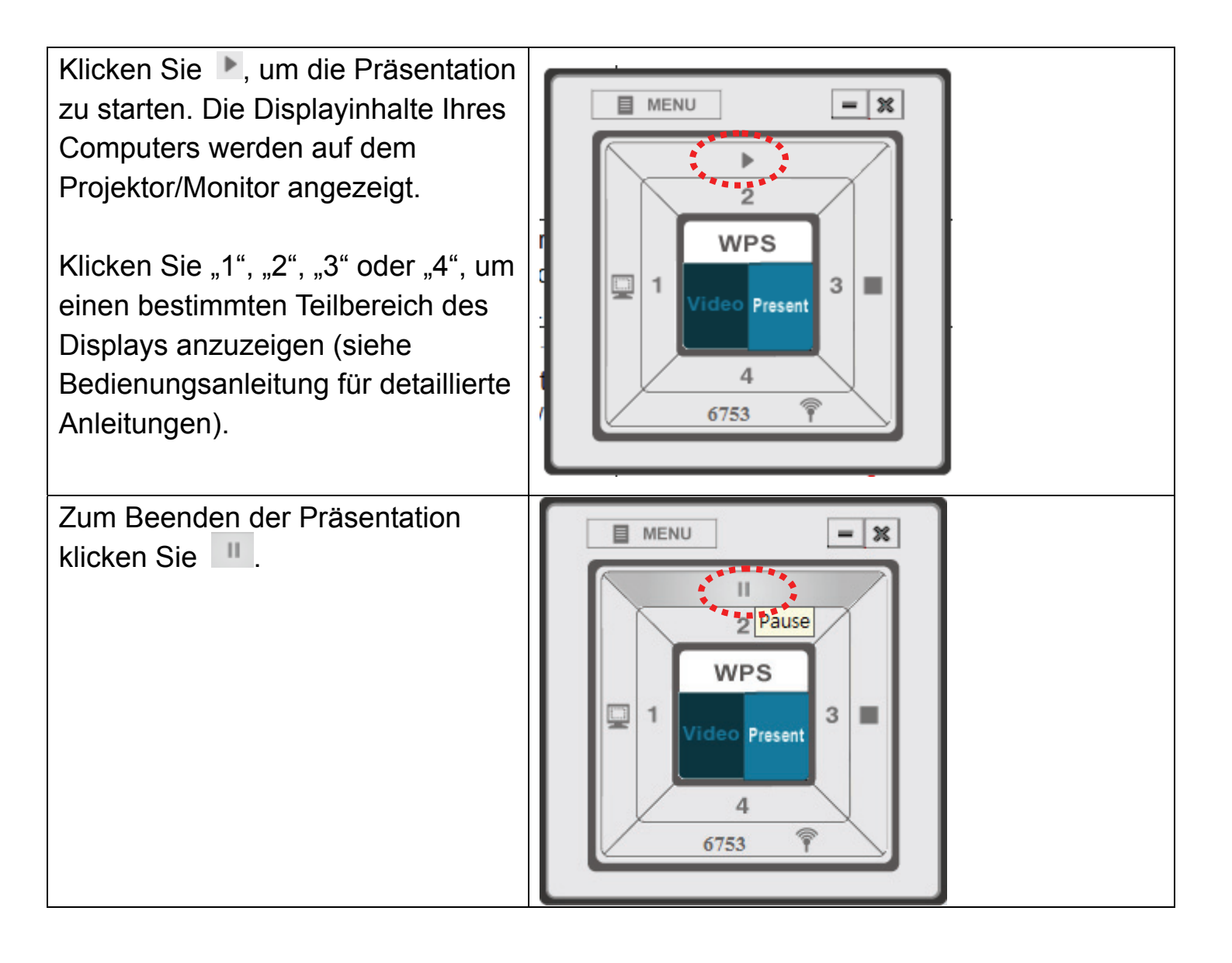

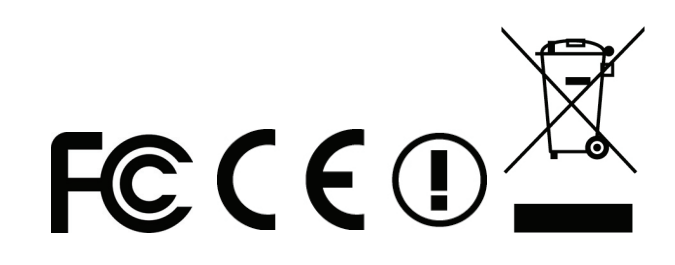